# 设置主launcher方案

### 该方案可将任一应用,无需任何代码修改,就设置为launcher。

#### 适用产品及版本:

此方案适用于Neo3 Pro和Neo 3 Pro Eye,Neo2(PUI4.1.0及以后版本);G2 4K(PUI4.0.0及以后版本);

### 1.手动修改配置文件的操作方法

- 1. 下载配置文件: E config.txt
- 2. 修改配置文件
  - a. open\_guide字段:是否启动安全边界设置应用(针对Neo2系列设备)或手柄绑定应用(针 对G2系列设备);1为启动;0位不启动;
  - b. home\_pkg: 配置需要设置为主launcher应用的包名;
- 3. open\_guide字段和home\_pkg字段修改完成后,将config.txt文件拷贝至设备的系统根目录下;
- 4. 重启设备
- 备注: open\_guide字段和home\_pkg两个字段下方的 "——"请切勿删除、修改。

## 2.通过行业设置修改的方法

- 1. 打开行业设置:
  - a. Neo3 系列设备:进入"设置-通用",找到"软件版号",光标对准点击6次,直到左侧导航 栏下方出现"开发者";点击进入"开发者",后,进入"行业设置";
  - b. G2 4K系列设备:同时按"确认+音量减"进入2D设置;点击"系统",进入"关于设备", 然后点击"PUI版本号"8次,回到上级界面找到"开发者选项";进入"开发者选项",下 拉找到"行业设置",点击进入;
  - c. Neo2系列设备:同时按"确认+音量减"进入2D设置;进入"系统"-"用户配置",找 到"行业设置";进入"行业设置";
- 进入行业设置后,选择"设置开机启动应用"",选择自己已经安装的需要设置的应用,并选中,重启设备

## 3.通过SDK接口实现

https://sdk.picovr.com/docs/sdk/cn/chapter\_seven.html#upvr-setappashome